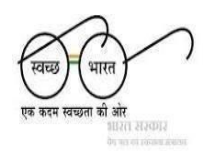

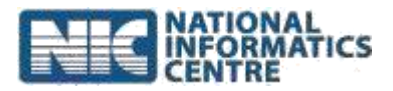

## Steps for using ODF Plus Baseline Survey App

(Last Updated on: 12<sup>th</sup> June 2020)

- **1.** Go to <u>https://sbm.gov.in/ODFPlus/</u> and click "Download ODF Plus App" link.
- **2.** The download automatically begins in the browser. The user can find the "ODF Plus App.apk" file in the Downloads folder.
- **3.** When the user has downloaded the app on computer, it is necessary to transfer the app to the phone storage.
- **4.** Make sure that the Allow installation from unknown sources has been enabled (Switched ON).
- **5.** Install the downloaded .apk file.
- **6.** Enable GPS in your mobile phone.
- 7. Open the application on your mobile phone.
- 8. For first time users, it is mandatory to go through the Registration process.
- **9.** After the registration process, the user needs to wait for the Approval from the District authority.
- **10.** Once approved, the user is allocated with the concerned ODF declared and verified villages.
- **11.** Now, user can login to the app.
- **12.** The user can be allotted with various roles: District level, Village Level and Progress monitoring.
- **13.** The user at the District level can enter details for FSM, GOBARDHAN Plant and Plastic Waste Management.
- **14.** The user at the Village level can enter detail for Village Basic Information and Hamlet information.
- **15.** The user at the Village level can also enter information for the Each household details.
- **16.** The Village level user can also enter the data and upload the geotagged images for each category; Solid Waste Management, Grey Water Management and Community Sanitary Complexes.
- **17.** The existing users can upload the photos for each category present in IEC Messages (4+1) and CSC's Geotag Images.
- **18.** The user can then logout from the application.

Steps: ODF Plus Baseline SuApp